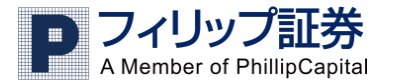

# フィリップFX お取引マニュアル 【e フィリップFX】

Ver.1.0.3 2019.10

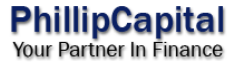

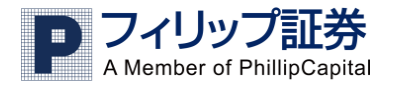

# もくじ

#### 1:はじめに…知っておくべきことは?

| 1-1 推奨環境について  | 3        |
|---------------|----------|
| 1-2 ログインについて  | 3        |
| 1-3 画面の見方について | 4        |
| 1-4 入出金について   | <b>5</b> |

## 2:取引する…売ったり買ったり。

| 2-1 新規注文(成行)          | 6  |
|-----------------------|----|
| 2-2 新規注文(指値・逆指値)      | 6  |
| 2-3 決済注文(成行)          | 7  |
| 2-4 決済注文(指値・逆指値)      | 8  |
| 2-5 注文取消 · 変更         | 9  |
| <b>2-6</b> 決済の履歴を確認する | 10 |

## 3:便利機能…チャートやタブを使う。

| 3-1 チャートを表示する           | 10 |
|-------------------------|----|
| 3-2 チャートを切り替える(時間、通貨ペア) | 11 |
| 3-2 チャートに分析指標を設定する      | 12 |
| 3-3 タブ機能について            | 13 |

#### $4: \frown \mathcal{VT}$

| 4-1 ログインができない!     | 14 |
|--------------------|----|
| 4-2 パスワードを忘れてしまった! | 14 |
| 4-3 取引ができない!       | 14 |

| 4-4 通貨ペア表示が消えてしまった! | 14 |
|---------------------|----|
| 4-5 取引報告書を表示するときは?  | 15 |
| 4-6 その他             | 15 |

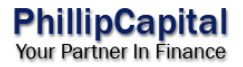

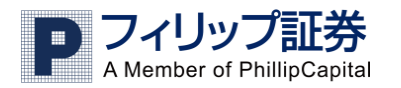

- 1:はじめに…知っておくべきことは?
- 1-1 推奨環境について

パソコン、スマートフォンどちらでもご利用いただけます。

・PC 環境の場合

Windows: Windows 7 以降 対応ブラウザ:

Chrome / Firefox / Safari

※パソコンからは高速・高機能のインストール型 お取引専用ソフトもご利用いただけます。 詳細は以下のフィリップ証券 Web サイトより ご覧ください

https://www.phillip.co.jp/fx/fx\_login.php#download

スマートフォンの場合
 Android : Andorid4.0 以降

iOs : iOs 6.0 以降

 ※ブラウザ上で動作する「e フィリップ FX」だけではなく スマートフォン向けアプリのご用意もあります。
 GooglePlay / iTunes で「フィリップ FX」と検索し アプリをインストールしてご利用ください。 1-2 ログインについて

# フィリップ証券 Web サイトより【e フィリップ FX】をクリックすると以下の ログイン画面が表示されます。

| Login ID 回座聲号:<br>Th全 持高 使用延脱全(使用率)                             | 2): 可能扭把全: 純捐益:                                      | MSG FEED                                                                                                    |
|-----------------------------------------------------------------|------------------------------------------------------|----------------------------------------------------------------------------------------------------|
|                                                                 |                                                      |                                                                                                    |
|                                                                 |                                                      |                                                                                                    |
|                                                                 | Log in                                               |                                                                                                    |
|                                                                 | Login                                                |                                                                                                    |
|                                                                 | Password                                             |                                                                                                    |
|                                                                 |                                                      |                                                                                                    |
|                                                                 | Login Utevt                                          |                                                                                                    |
|                                                                 |                                                      |                                                                                                    |
|                                                                 | ~                                                    | ッート順 Time ▼ Instrument P/L                                                                                   |
|                                                                 |                                                      |                                                                                                    |
|                                                                 |                                                      |                                                                                                    |
|                                                                 | <<入力部                                                | 分のみ拡大>>                                                                                                    |
|                                                                 | <<入力部                                                | 分のみ拡大>>                                                                                                    |
| Log in                                                          | <<入力部                                                | 分のみ拡大>><br>ごお送りしたユーザーID を入力                                                                                  |
| Log in<br>Login                                                 | <<入力部<br>① 郵送<br>② 口座開                               | 分のみ拡大>><br>『お送りしたユーザーID を入力<br>引設時に入力したパスワードを入                                                               |
| Log in <ol> <li>Login</li> <li>Password</li> </ol>              | <<入力部<br>① 郵送で<br>② 口座開<br>③ パスワ                     | 分のみ拡大>><br>ごお送りしたユーザーIDを入力<br>引設時に入力したパスワードを入<br>フードを保存する場合はチェック                                             |
| Log in<br>1 Login<br>2 Password<br>3 <sup>■バスワードを保存する</sup>     | <<入力部<br>① 郵送で<br>② 口座開<br>③ パスワ<br>④ Logi           | 分のみ拡大>><br>ごお送りしたユーザーIDを入力<br>引設時に入力したパスワードを入<br>ワードを保存する場合はチェック<br>n ボタンを押してログイン                            |
| Log in<br>1 Login<br>2 Password<br>3 『パスワードを保存する<br>④ Login リセ・ | <<入力部<br>① 郵送で<br>② 口座開<br>③ パスワ<br>④ Logi<br>※上記は初回 | 分のみ拡大>><br>『お送りしたユーザーIDを入力<br>引設時に入力したパスワードを入<br>ワードを保存する場合はチェック<br>n ボタンを押してログイン<br><sup>4.グィン時の場合です。</sup> |

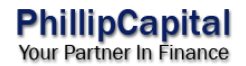

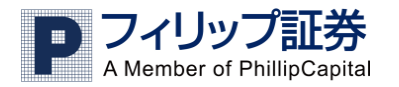

1-3 画面の見方について

ログインが完了すると取引画面が表示されます。

ここでは各項目の見方をご説明します。

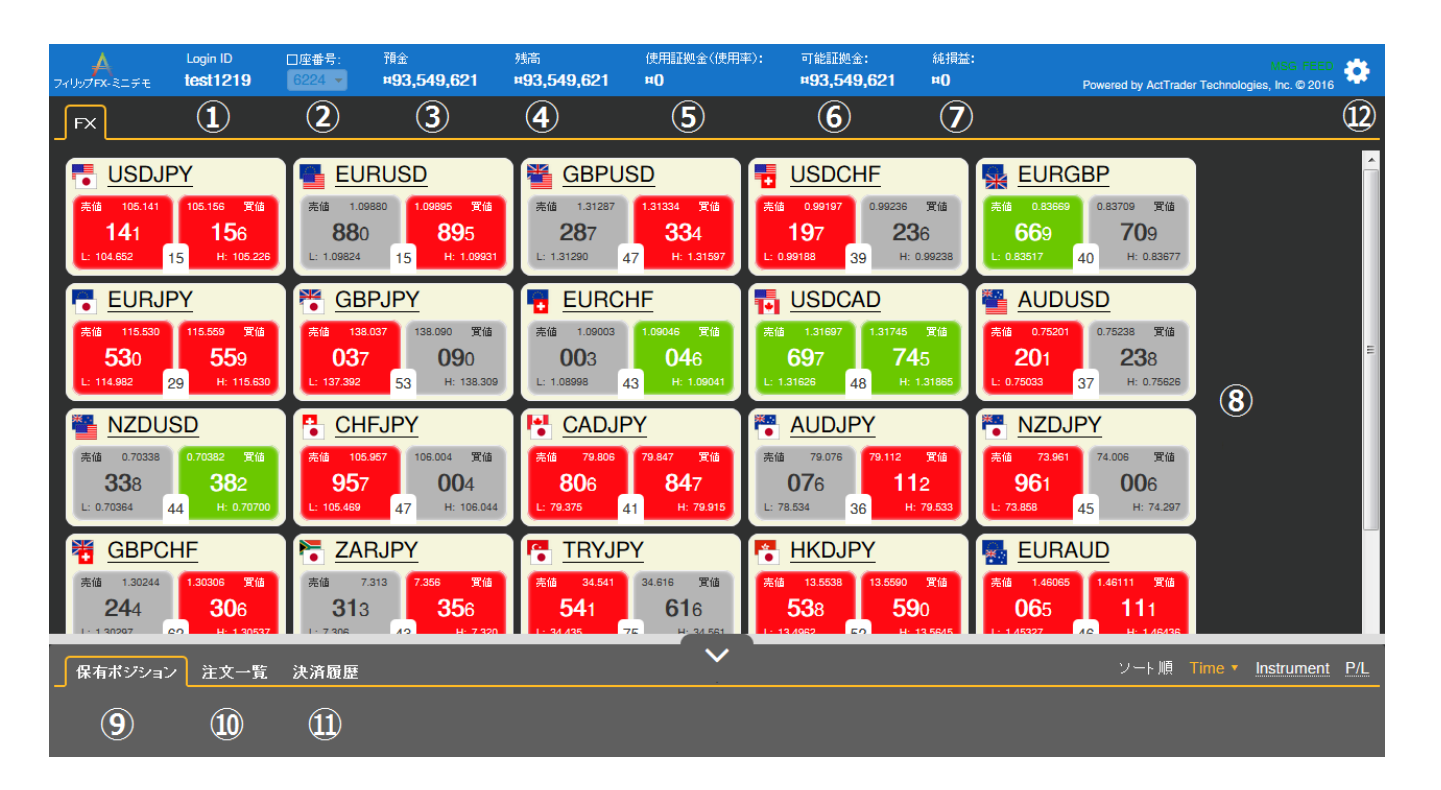

 $<<\!\!\mathrm{MEMO}\!>>$ 

eフィリップ FX はマルチデバイス対応、軽快なお取引環境作りのみに特化したお取引ツールです。 以下の機能はアプリケーション版または Java 版にてご利用ください。

- ・取引報告書の閲覧
- ・ログインパスワードの変更
- ・お客様専用マーケットニュース「MarketWin24」の表示

- ① 【Login ID】お客様のユーザーID です。
- 【口座番号】お客様のFX取引口座番号です。
- ③ 【預金】現在口座に預けられている金額。
- ※スワップ金利を含んでおり利益が出た場合は加算、 損失が出た場合は減算されていきます。
- ④【残高】その時点で全て決済したら残る金額※使用証拠金と可能証拠金の合計額
- ⑤【使用証拠金】担保されている証拠金の合計金額。※ポジションを決済すると返還されます。
  - ただし、強制ロスカットの際のスリッページ分の 損失額は使用証拠金から減額されます。
- ⑥ 【可能証拠金】取引に使用可能な余裕金。
   残高から使用証拠金を引いたもので、可能証拠金
   がゼロ以下になると強制ロスカットになります。
- ⑦ 【純損益】保有ポジションの含み損益だけでなく、スワップ金利を合算した損益額です
- ⑧ 【取引レート】取引可能な通貨ペアが表示されます 買いの場合は買値、売りの場合は売値で取引します。
- ⑨【保有ポジション】保有ポジションが表示されます。
- ⑩ 【注文一覧】発注している注文が表示されます。
- 【決済履歴】決済したポジションが表示されます。
   (初期設定では直近 30 取引のみ)
- 12 【各種設定】設定変更が可能です。
- ※パスワード変更はアプリケーション版またはJava版 よりご利用ください。

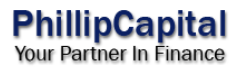

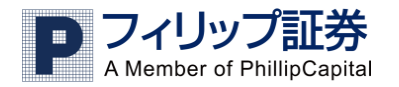

1-4 入出金について

<入金先口座>

以下いずれかの銀行口座へお振込ください。

お振込の際、お客様のお名前と共にユーザーIDを付記してご入力ください。

| 銀行名         | 口座情報         |              |  |  |
|-------------|--------------|--------------|--|--|
| 三菱東京 UFJ 銀行 | 江戸川橋支店       | 普通口座 1073201 |  |  |
|             | 口座名義:フィリップショ | 1ウケン(カ       |  |  |
|             | 赤坂支店         | 普通口座 4861600 |  |  |
|             | 口座名義:フィリップショ | 1ウケン(カ       |  |  |
| みずほ銀行       | 赤坂支店         | 普通口座 2015479 |  |  |
|             | 口座名義:フィリップショ | 1ウケン(カ       |  |  |
| 三井住友銀行      | 赤坂支店         | 普通口座 8735179 |  |  |
|             | 口座名義:フィリップショ | 1ウケン(カ       |  |  |
| ゆうちょ銀行      | 記号 10090     | 番号 9548081   |  |  |
|             | 口座名義:フィリップショ | 1ウケン(カ       |  |  |
| ジャパンネット銀行   | 本店営業部        | 普通口座 6572885 |  |  |
|             | 口座名義:フィリップショ | 1ウケン(カ       |  |  |
| 楽天銀行        | サンバ支店        | 普通口座 7024468 |  |  |
|             | 口座名義:フィリップショ | 1ウケン(カ       |  |  |

上記は基本的に平日銀行営業時間のみの対応となりますが、<u>楽天銀行のみ銀行</u> 営業時間外でもお振込反映が可能です。 ※お取引口座に直結しているシステム ではありませんので反映にお時間をいただく場合があります。 <ご出金手続き・ご依頼方法> ご出金のご依頼はフィリップ証券 Web サイト内にあります 「出金依頼フォーム」よりご入力ください。

※出金依頼フォームはこちら。

https://www.phillip.co.jp/fx/withdraw.php

ご出金のご依頼に際して、当日の15時までにご依頼を頂いた場合、 当日を含め遅くとも3営業日後の15時までにお客様の銀行口座に振込 手続きをいたします。

お客様の銀行口座への着金までには時間がございますので、リスク管理には ご留意いただきますようお願いいたします。また、原則、1回の最低出金額は、 全額出金する場合を除いて1万円とさせていただきます。

※迅速な出金処理のため、登録銀行口座の変更(店舗統廃合による支店名や 口座番号の変更等が多くなっています)がある場合は、必ずご連絡ください。

…登録銀行口座のお届けの際は以下「各種マニュアル」ページより、 「届出事項変更届」を印刷、ご記入のうえご提出ください。

https://www.phillip.co.jp/fx/manual.php

「各種マニュアル」ページでは印刷してご利用いただく「出金依頼書」の ダウンロードが可能です。FAX、メールまたは郵送でご提出いただくことで ご出金のご依頼を受付けておりますので、上記出金依頼フォームでの入力と いずれかお客様に合ったものでご依頼ください。

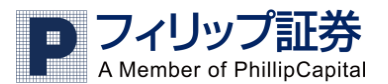

2:取引する…売ったり買ったり。

2-1 新規注文(成行)

①発注画面を表示する

取引レートから取引したい通貨ペアの売値または買値を右クリックし、 出てきたメニューから「買」または「売」をクリックします。 ※売値または買値を左クリックしても同じ発注画面が出てきます。

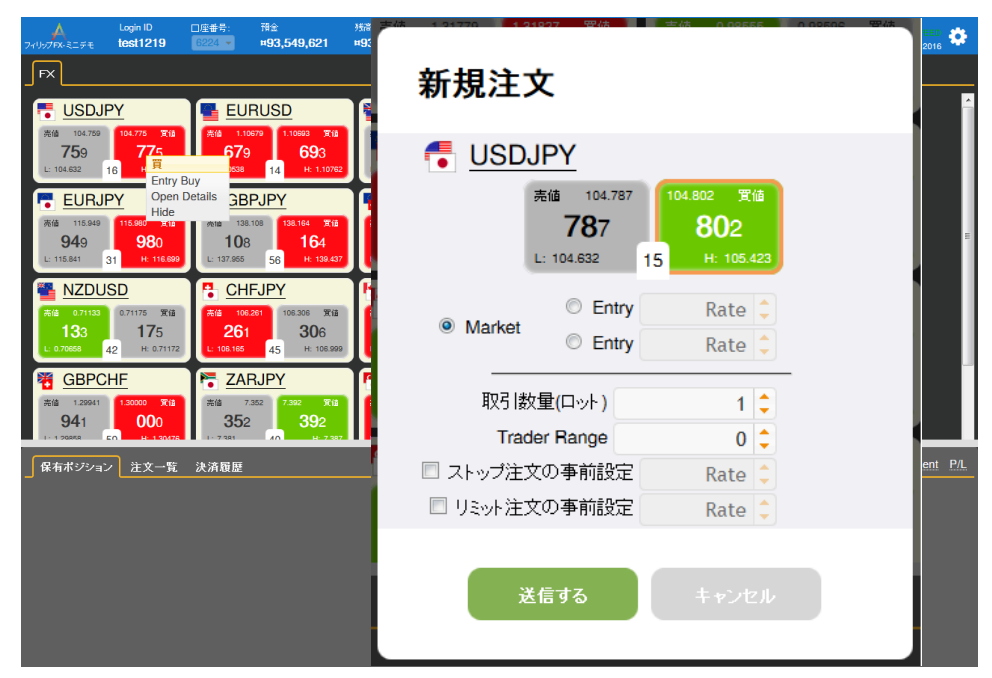

②注文内容を確認し送信する

成行注文の場合、**Market** にチェックが入っていることを確認し、取引数量を 入力、イフダン注文やイフダン OCO の場合には「ストップ注文の事前設定」 およびリミット注文の事前設定のいずれか、又は両方にチェックを入れて 設定するレートを入力します。

入力内容をすべて確認し、よければ「送信する」をクリックします。

2-2 新規注文(指值·逆指值)

発注画面を表示する

取引レートから取引したい通貨ペアの売値または買値を右クリックし、 出てきたメニューから買いの場合「Entry Buy」を、売りの場合には 「Entry Sell」をクリックします。

| Login ID 正常者号: 預全 務策<br>7x19x790x3=元字を tost1219 2022 #931,549,621 #93<br>FX<br>USDJPY EURUSD                                                                                                    | 新規注文                                                                                | ₽ <b>≎</b>    |
|----------------------------------------------------------------------------------------------------|-------------------------------------------------------------------------------------|---------------|
| Bit         Total         Total         T | USDJPY<br>売値 104.805<br>805<br>L: 104.632<br>16<br>H: 105.423                       | Е             |
| NZDUSD         CHFJPY         Kill         CHFJPY         Kill         Kill                                       | <ul> <li>○ Entry Rate </li> <li>○ Entry 104.790 </li> <li>&gt; ≤ 104.801</li> </ul> |               |
| GBPCHF         ZARJPY         Fail         Fail                                         | 取引数量(口小ト) 1 ♀<br>Trader Range 0 ♀                                                   |               |
| 保有ポジション  注文一覧 決済履歴                                                                                                    | ストップ注文の事前設定     Rate        リミット注文の事前設定     Rate                                    | <u>1t P/L</u> |
|                                                                                                    | 送信する キャンセル                                                                          |               |

②注文内容を確認し送信する

**買い指値注文の場合、Entry のチェックのうち下の Entry にチェック**が入って いることを確認し(逆指値注文の場合には上にチェックを入れます)、取引数 量を入力、イフダン注文やイフダン OCO の場合には「ストップ注文の事前設 定」およびリミット注文の事前設定のいずれか、又は両方にチェックを入れて 設定するレートを入力します。

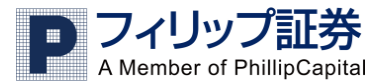

<u>※売り注文の場合には買い注文の場合とは逆に指値注文の場合には Entry の</u> <u>チェックのうち上の Entry にチェックを入れ、逆指値の場合には下にチェッ</u> <u>クを入れての発注となりますのでご注意ください。</u>

入力内容をすべて確認し、よければ「送信する」をクリックします。

# 2-3 決済注文(成行)

#### 発注画面を表示する

保有ポジション画面で決済したいポジションの Close をクリックします。

|                                                           | Login ID<br>test1219                       | □座番号:<br>6224 <del>▼</del>                         | 預金<br><b>¤93,549,591</b>                        | <sub>残商</sub><br><b>¤93,548,280</b>                          | 使用証拠金(使用)<br><b>¤134,000</b>              | ====================================                               | 総損益<br>280 –¤1,3                             | :<br>811                                                           | Powered by ActTrade                              | MSG FEED                                                               |
|-----------------------------------------------------------|--------------------------------------------|----------------------------------------------------|-------------------------------------------------|--------------------------------------------------------------|-------------------------------------------|--------------------------------------------------------------------|----------------------------------------------|--------------------------------------------------------------------|--------------------------------------------------|------------------------------------------------------------------------|
| FX 📑 U                                                    | SDJPY                                      |                                                    |                                                 |                                                              |                                           |                                                                    |                                              |                                                                    |                                                  |                                                                        |
| ● <u>USDJF</u><br>完値 104.790<br><b>79</b> 0<br>L: 104.632 | РҮ<br>104.807 इ.18<br>807<br>17 н: 105.423 | 走 <u>EU</u><br>売値 1.10<br>709<br>に 1.10538         | RUSD<br>1.10724 実値<br>724<br>15 H: 1.10762      | 產<br>医值 1.31765<br>765<br>L: 1.31728                         | 1.31814 東始<br>814<br>49 H: 1.32469        | ・<br>・<br>・<br>・<br>・<br>・<br>・<br>・<br>・<br>・<br>・<br>・<br>・<br>・ | F<br>0.98612 页值<br>612<br>H: 0.98653         | <mark>乘値</mark> 0.83989<br>売値 0.83989<br><b>98</b> 9<br>L: 0.83599 | BP<br>0.84028 इ.15<br>028<br>39 н. 0.84019       |                                                                        |
| EURJE<br>売値 116.014<br>の14<br>に 115.841 名                 | рү<br>116.045 тій<br>045<br>31 н: 116.699  | € GB<br>€11 138<br>074<br>1: 137.955               | PJPY<br>138.130 東伯<br>130<br>56 H: 139.437      | ● EURC<br>※値 1.09141<br>141<br>L: 1.08974                    | CHF<br>1.09183 東仙<br>183<br>42 H: 1.09143 | で<br>しまた<br>を値 1.31384<br>384<br>L: 1.31287 48                     | D<br>1.31432 東伯<br><b>4.32</b><br>H: 1.31853 | AUDU<br>売値 0.75231<br>231<br>L: 0.74891                            | SD<br>0.75266 軍値<br><b>26</b> 6<br>35 H: 0.75293 | E                                                                      |
| NZDU<br>完後 0.71030<br>030<br>L: 0.70658                   | SD<br>0.71073 TH<br>073<br>H: 0.71172      | たけ、このの目的では、106、106、106、106、106、106、106、106、106、106 | EJPY<br>267 106.311 214<br>311<br>44 H: 106.999 | <mark>*** CADJ</mark><br>※値 79.731<br><b>731</b><br>∟ 79.695 | PY<br>79.772 東後<br>772<br>41 H: 80.084    | AUDJPY<br>売値 78.835<br>836<br>L: 78.723 41                         | 78.877 Этій<br><b>877</b><br>н: 79.089       | NZDJF<br>光値 74.437<br>437<br>ビ 74.303                              | 74.483 軍値<br>483<br>46 H: 74.703                 |                                                                        |
| GBPCI<br>★10 1.29899<br>899<br>1.129858                   | HF<br>1.29965 Till<br>966<br>27 H-1 30478  | ► ZAI<br>売値 7<br>366                               | RJPY<br>355 7.405 7/4<br>405<br>10 11 2.227     | <mark>₩ TRYJI</mark><br>₩1 34.742<br><b>74</b> 2             | ЭY<br>34.801 ЖШ<br>801<br>ы: 34.870       | HKDJPY<br>※値 13,5084<br>084<br>1-13,4914 FA                        | 13.5138 東伯<br>138<br>H: 13.5008              | EURA<br>き値 1.47115<br>115<br>1・1.46959                             | UD<br>1.47159 実値<br>159<br>H-1.47743             |                                                                        |
| 保有ポジション                                                   | / 注文一覧                                     | 決済履歴                                               |                                                 |                                                              | ~                                         |                                                                    |                                              |                                                                    | ソート順                                             | Time • Instrument P/L                                                  |
|                                                           | DJPY                                       | 1 ロット<br>07/28/2016                                | 数 <mark>BUY</mark><br>1:59:18 AM                | 104. <b>83</b> 2<br>104. <b>79</b> 0                         | 純損益:<br><b>_¤420</b>                      |                                                                    |                                              |                                                                    | Stop Li<br>保有ポジ                                  | mitHedgeCloseション #879477 □ 庄香号 #6224                                   |
|                                                           | DJPY                                       | 1 ロット<br>07/28/2016                                | <mark>&amp; виу</mark><br>1:59:20 AM            | 104. <b>83</b> 3<br>104. <b>79</b> 0                         | 純損益:<br>-=== <b>430</b>                   |                                                                    |                                              |                                                                    | Stop Li<br>保有ポジ                                  | Hedge Closeション #879479日度番号 #8224                                       |
|                                                           | RUSD                                       | 1 ロット<br>07/28/2016                                | 数 SELL<br>1:59:23 AM                            | 1.10 <b>68</b> 0<br>1.10 <b>72</b> 4                         | 続捐益:<br>_≖461                             |                                                                    |                                              |                                                                    | Stop Li<br>保有ポジ                                  | <comment>&gt;<br/>mit Hedge Close<br/>ション #879481 口度番号 #6224</comment> |

②注文内容を確認し送信する

内容を確認し、「送信する」をクリックします。

2 ロット以上のポジションの場合には部分決済が可能です。

入力の際に取引数量(ロット)を確認のうえ送信するようご注意ください。

| ▲ Login ID 口座番号: 預金<br>Z<1957FR-≷ニチモ <b>test1219 6224 ▼ #93,549,</b>                                                                                                    |                                                                                                    |
|----------------------------------------------------------------------------------------------------|----------------------------------------------------------------------------------------------------|
| EX         USDJPY           USDJPY         EURUSD           790         807           16462         17           16462         17           16463         167           16463         167           16463         167           16463         167           16463         167           16463         167           16463         167           164         16045           116045         164           116045         164           116045         164           116045         164           116045         164           116045         164           116045         164           116045         164           116045         164           116045         164           116045         164           116045         164           116045         164           116045         164           116045         164           116045         164           116045         164           116045         164           116455         164                                                                                                    | <ul> <li>決済</li> <li>USDJPY</li> <li>保有ポジション #879477</li> <li>1 lots BUY at 104.832</li> <li>07/28/2016 1:59:18 AM</li> </ul> |
| NZLUSZU         Vital         Christian         Christian <thchristian< th=""> <thchrist< th=""><th>x3<br/>取引数量(口ット) 1 ↓<br/>現在値 104.<b>80</b>4</th></thchrist<></thchristian<> | x3<br>取引数量(口ット) 1 ↓<br>現在値 104. <b>80</b> 4                                                                                   |
| 1212009 67 山130072 1-7381 90<br>【保有ポジション】注文一覧 決済履歴                                                                                                    | Projected Gross PL -= 280                                                                                                    |
| USDJPY 1日ット数 607 07/28/2016 1:59:18 AM USDJPY 1日ット数 607 07/28/2016 1:59:20 AM 07/28/2016 1:59:20 AM 07/28/2016 1:59:20 AM 07/28/2016 1:59:20 AM                                                                                                    | 10<br>10<br>10<br>10<br>11                                                                                                    |
| EURUSD 07/28/2016 1:59:23 AM                                                                                                    |                                                                                                    |

③決済レートを確認する

決済注文成立後には必ず「決済履歴」にて内容をご確認ください。

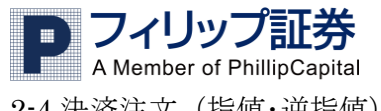

2-4 決済注文(指值·逆指值)

①指値・逆指値の発注画面を表示する

Limit the Stop & DIWDI th

|                                                                                                    | 210                                         | 10                                               | -                                                 | / / /                                    | 102                                                       | . 9 0                                                                                         |                                                |                                                            |                                                           |                                                        |                     |
|----------------------------------------------------------------------------------------------------|---------------------------------------------|--------------------------------------------------|---------------------------------------------------|------------------------------------------|-----------------------------------------------------------|-----------------------------------------------------------------------------------------------|------------------------------------------------|------------------------------------------------------------|-----------------------------------------------------------|--------------------------------------------------------|---------------------|
| Limit                                                                                                    | で指                                          | 値注文                                              | Sto                                               | p で逆                                     | 指值注                                                       | 文の設                                                                                           | 定画面                                            | iが開き                                                       | ます。                                                       |                                                        |                     |
| 7/10/7FX-2=FE                                                                                                    | Login ID<br>test1219                        | □座番号: 湃<br>6224 ▼ ■                              | i≩<br>93,547,833                                  | <sup>残高</sup><br>¤93,527,422             | 使用証拠金<使用<br>#91,000                                       | 率): 可能証拠金<br><b>¤93,436</b> ,                                                                 | : 耗捐益<br>,422 –¤20                             | :<br>,409                                                  | Powered by ActTrader 1                                    | MSG FEI<br>echnologies, Inc. © 20                      | 16                  |
| USDJP<br>売値 103.062<br>062<br>ビ 102.730 25                                                                                                    | 103.087 緊値<br><b>087</b><br>H: 105.521      | 走 <u>EURU</u><br>走信 1.10928<br>926<br>L: 1.10742 | ISD<br>1.10942 死値<br><b>94</b> 2<br>16 H: 1.10959 | ● GBPU<br>未確 1.31825<br>825<br>止 1.31510 | ISD<br>1.31870 Жій<br><b>87</b> 0<br>45 Н: 1.32118        | USDCH<br>売値 0.97785<br>785<br>L: 0.97739 42                                                   | F<br>0.97827 Ж/ш<br>827<br>H: 0.98073          | <mark>未確 0.84120</mark><br>★値 0.84120<br>120<br>L: 0.83912 | BP<br>0.84162 死値<br>162<br>42 H: 0.84271                  |                                                        | Í                   |
| <ul> <li>EURJP</li> <li>売値 114.324</li> <li>324</li> <li>比 113.958 36</li> </ul>                                                                                                    | 114.360 東値<br><b>36</b> 0<br>H: 116.862     | ● GBPJ<br>●● 135.866<br>866<br>L: 135.613        | PY<br>135.932 第18<br>932<br>66 H: 139.207         |                                          | HF<br>1.08525 第18<br><b>525</b><br>44 H: 1.08645          | 「・ USDCA<br>※19 1.31459<br>459<br>し: 1.31353 46                                               | D<br>1.31505 東値<br>5005<br>H: 1.31602          | AUDU<br>※値 0.75339<br>339<br>L: 0.75056                    | SD<br>0.75376 東信<br>376<br>37 H: 0.75478                  |                                                        | 41                  |
| NZDUS<br>売値 0.71069<br>069<br>L: 0.70758 43                                                                                                    | D<br>0.71112 軍値<br><b>112</b><br>H: 0.71277 | CHFJI<br>應値 105.343<br>343<br>L: 105.135         | PY<br>105.411 軍値<br>411<br>68 H: 107.696          | CADJ<br>売値 78.381<br>381<br>L: 78.152    | РҮ<br><sup>78.424</sup> жій<br><b>424</b><br>43 н: 80.203 | AUDJP           %10         77.550           650         650           L: 77.574         49   | Y<br>77.699 實施<br>699<br>H: 79.412             | NZDJ<br>売価 73.261<br>261<br>L: 73.197                      | PY<br><sup>73.306</sup> 軍値<br><b>30</b> 6<br>45 H: 74.977 |                                                        |                     |
| GBPCH     で     の     の      の      の     の | F<br>1.28995 登信<br>9995<br>H-1 29405        | ► ZARJI<br>※値 7.276<br>276<br>1: 7.303           | PY<br>7.316 置値<br><b>31</b> 6<br>40 H- 7.445      | ⑦ TRYJI<br>◎値 34,155<br>155<br>1: 34,167 | рү<br>34.243 Ж∰<br><b>24</b> 3<br>оо н: 24.043            | HKDJP           615         13.2854           854         854           11-13.2494         70 | Y<br>13.2833 ₩16<br>9 <b>3</b> 3<br>H: 13.5729 | ● EURA<br>売値 1.47198<br>198<br>1 1.45925                   | UD<br>1.47249 覧信<br>249<br>c1 H-1.47617                   |                                                        |                     |
| 保有ポジション                                                                                                    | 注文一覧                                        | 決済履歴                                             |                                                   |                                          | ~                                                         |                                                                                               |                                                |                                                            | ソート順 Ti                                                   | me • Instrumer                                         | nt P/L              |
|                                                                                                    | JPY                                         | 1 ロット数<br>07/28/2016 1:5                         | BUY<br>9:20 AM                                    | 104. <b>83</b> 3<br>103. <b>06</b> 2     | 純捐益:<br>×17,709                                           |                                                                                               |                                                |                                                            | Stop Lim<br>保有ポジシ                                         | it Hedge Cl<br>av #879479 대호용국                         | ose<br>#6224        |
|                                                                                                    | <u>USD</u>                                  | 1 ロット数<br>07/28/2016 1:5                         | SELL<br>9:23 AM                                   | 1.10 <b>68</b> 0<br>1.10 <b>94</b> 2     | 総措益:<br><b>¤2,700</b>                                     | -                                                                                             |                                                |                                                            | Stop Lim<br>係有ポジシ                                         | <comm<br>it Hedge Cl<br/>a&gt; #879481 □ 座番号</comm<br> | <b>ose</b><br>#6224 |
|                                                                                                    |                                             |                                                  |                                                   |                                          |                                                           |                                                                                               |                                                |                                                            |                                                           |                                                        |                     |

保有ポジション画面で指値注文または逆指値注文を設定したいポジションの

※2 ロット以上のポジションの場合で一部のみに指値注文または逆指値注文を 設定することはできませんのでご注意ください。 ②注文内容を確認し送信する

指値注文または逆指値注文を設定するレートを入力し「送信する」をクリック します。発注画面で指値注文および逆指値注文の両方にチェックを入れること で、OCO 注文の設定となります。

| Login ID 口座参号: 預金 残高<br>フィリップFX-ミニチモ <b>test1219 6224 193,547,833 #93,527</b> ,                                                                                                    | (世用語教会(使用罪): 可能語教会: 新振音: Mina Field<br>422 #91,000 #93,436,422 - #20,409 Powerd to ArTicitor Technologies (* 6,916<br>なられたいのでは、ないないので、100,000 (* 100,000) ******************************** |
|----------------------------------------------------------------------------------------------------|----------------------------------------------------------------------------------------------------|
|                                                                                                    |                                                                                                    |
| USDJPY<br>R48 100 002 100 007 K48<br>062 087<br>L 102 700 25 H 100 52 1100 42 K48<br>926 942<br>L 110742 16 H 110059 1                                                                                                    | 指値・逆指値注文<br>■■ USDJPY                                                                                                    |
| EURJPY         Company         Company <thcompany< th=""> <thcompany< th=""> <thco< th=""><td></td></thco<></thcompany<></thcompany<> |                                                                                                    |
|                                                                                                    | レート 103.033 C < 103.034                                                                                                    |
| 0.000         0.7112         Mail         1005.441         Mail         Mail         1005.441         Mail         Mail                                                                                                    | Distance 20 C Projected Gross PL 18000 C                                                                                                    |
| 🖥 GBPCHF 📑 ZARJPY 🧗                                                                                                    | Trailing 20                                                                                                    |
| 茶値 1.28827 1.28895 質値 茶値 7.276 7.316 質値 ?<br>927 995 276 316                                                                                                    | ☑ 指値注文                                                                                                    |
| 1-128774 CO H-129405 1-22872 AD H-2445 1                                                                                                    | レート 103.073 🛟 > 103.072                                                                                                    |
| 」保有ポジション 注文一覧 決済履歴                                                                                                    | Distance 20 Projected Gross PL -17600                                                                                                    |
| USDJPY 1 ロット数 BUY 104.<br>07/28/2016 1:59:20 AM 103.                                                                                                    |                                                                                                    |
| EURUSD 1 ロット数 SELL 1.10<br>07/28/2016 1:59:23 AM 1.10                                                                                                    | 送信する キャンセル                                                                                                    |
|                                                                                                    |                                                                                                    |
|                                                                                                    |                                                                                                    |

③注文一覧で確認する

保有ポジションの右にある「注文一覧」をクリックして発注の状況を確認します。

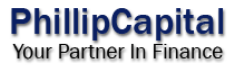

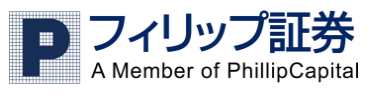

# 2-5 注文取消·変更

①「注文一覧」画面を表示し、取消または変更をする注文を選択します。

| Login ID<br>7ಗ⊍ರ7FX-೩=≓ಕ <b>test1219</b>                                                                                           | □座番号: 預金<br>6224 - <b>¤93,548,171</b>                                                                                                    | 残高 使用証拠金く使用<br>#93,506,303 #92,000                                                                                                   | ]率): 可能証拠金: 純損益<br><b>¤93,414,303 –¤41</b>                                                                                                    | 528 Powered by ActTrader Technologies, Inc. © 2016                                                                                                    |
|----------------------------------------------------------------------------------------------------|----------------------------------------------------------------------------------------------------|----------------------------------------------------------------------------------------------------|----------------------------------------------------------------------------------------------------|----------------------------------------------------------------------------------------------------|
| FX                                                                                                    |                                                                                                    |                                                                                                    |                                                                                                    |                                                                                                    |
| USDJPY           #10         101.336         \$\$\$10           316         336           L: 101.163         20         H: 101.356 | EURUSD<br>## 1.11316 1.11341 R18<br>316 341<br>U 1.11278 25 H. 1.11337                                                                                                    | GBPUSD           ## 1.31293         1.31333         THB           293         333           L: 1.31054         40         H: 1.31317 | USDCHF           #dia         0.97395         0.97435         Tride           395         435         435           1:: 0.97388         40         H: 0.97423 | EURGBP         #           #dig 0.84760         0.848600         % (g)           760         8000           L: 0.84786         40         H: 0.8482                                                                                                    |
| ● EURJPY<br>希値 112.786<br>786<br>L: 112.591 35 H: 112.831                                                                          | <ul> <li>         GBPJPY         (133.075 常雄         の30         の75         し: 132.848         45         H: 133.075         (133.075         )         (133.075         )         (133.075         )         (133.075         )         (133.075         )         (133.075         )         (133.075         )         (133.075         )         (133.075         )         (133.075         )         (133.075         )         (133.075         )         (133.075         )         (133.075         )         (133.075         )         (133.075         )         (133.075         )         (133.075         )         (133.075         )         (133.075         )         (133.075         )         (133.075         )         (133.075         )         (133.075         )         (133.075         )         (133.075         )         (133.075         )         (133.075         )         (133.075         )         (133.075         )         (133.075         )         (133.075         )         (133.075         )         (133.075         )         (133.075         )         (133.075         )         (133.075         )         (133.075         )         (133.075         )         (133.075         )         (133.075         )         (133.075         )         (133.075         )         (133.075         )         (133.075         )         (133.075         )         (133.075         )         (133.075         )         (133.075         )         (133.075         )         (133.075         )         (133.075         )         (133.075         )         (133.075         )         (133.075         )         (133.075         )         (133.075         )         (133.075         )         (133.075         )         (133.075         )         (133.075         )         (133.075         )         (133.075         )         (133.075         )         (133.075         )         (133.075         )         (133.075         )         (133.075         )         (133.075         )         (133.075         )         (133.075         )</li></ul> | EURCHF     低値 1.08423 1.08473 更佳     423 473     L 1.08374 50 H: 1.08427                                                             | 「う USDCAD<br>※値 1.30155 1.30205 東信<br>1.55 205<br>と 1.30171 50 H: 1.30265                                                                                     | AUDUSD           Rull 0.7641         0.7641           441         481           L 0.7677         40                                                                                                    |
| NZDUSD<br>未道 0.71802<br>802<br>と 0.7178 50 H: 0.71811                                                                              | CHFJPY           #iii 103.989         104.039         #iii           989         039           L: 103.855         50         H: 104.039                                                                                                    | CADJPY<br>売値 77.811 77.861 発信<br>811 861<br>ヒ:77.687 50 H: 77.835                                                                    | <ul> <li>AUDJPY</li> <li>※値 77.453 77.493 第値<br/>453 493</li> <li>ヒ: 77.167 40 H: 77.475</li> </ul>                                                           | NZDJPY           ₩ia         72.754         72.804         %ia           754         804             172.64         50         H: 12.782         1         1         1         1         1         1         1         1         1         1         1         1         1         1         1         1         1         1         1         1         1         1         1         1         1         1         1         1         1         1         1         1         1         1         1         1         1         1         1         1         1         1         1         1         1         1         1         1         1         1         1         1         1         1         1         1         1         1         1         1         1         1         1         1         1         1         1         1         1         1         1         1         1         1         1         1         1         1         1         1         1         1         1         1         1         1         1         1         1         1 |
| GBPCHF           #iii         127884           884         954           1-127858         M-127894                                 | このでは、「日本ののでは、「「「「」」」では、「「」」では、「「」」では、「」、「」」では、「」、「」」では、「」、「」」では、「」、「」、「」、「」、「」、「」、「」、「」、「」、「」、「」、「」、「」、                                                                                                    |                                                                                                    | HKDJPY<br>※値 13.0612 13.0664 東値<br>612 664<br>1-13.0456 50 H-13.0664                                                                                          | EURAUD           Rid         14505           576         626           1.14502         En                                                                                                    |
| 保有ボジション 注文一覧                                                                                                    | 決済履歴                                                                                                    | ~                                                                                                    |                                                                                                    | ソート順 Time Instrument Proximity *                                                                                                    |
|                                                                                                    | コット数 BUY at 101. <b>16</b> 9<br>05/2016 09:19:32 Entry Limit                                                                                                    | 101. <b>33</b> 6 Stop:<br>167 Limit:                                                                                                 |                                                                                                    | < <comment>&gt;<br/>Modify Remove<br/>法文 #879680 日 成章号 #6224</comment>                                                                                                    |
|                                                                                                    | コット数 SELL at 101.374<br>05/2016 09:18:48 Limit on #87943                                                                                                    | 101 <b>.31</b> 6<br>79 <b>58</b>                                                                                                    |                                                                                                    |                                                                                                    |
|                                                                                                    |                                                                                                    |                                                                                                    |                                                                                                    |                                                                                                    |

注文一覧画面で取消または変更をしたい注文の Modify または Remove を

クリックします。

Modify で注文の変更画面が、 Remove で注文の取消画面が開きます。 ②内容を確認し送信する。

(注文変更の場合)

"Modify Order"という画面が表示されます。

指値注文または逆指値注文の変更するレートを入力し「送信する」をクリック します。

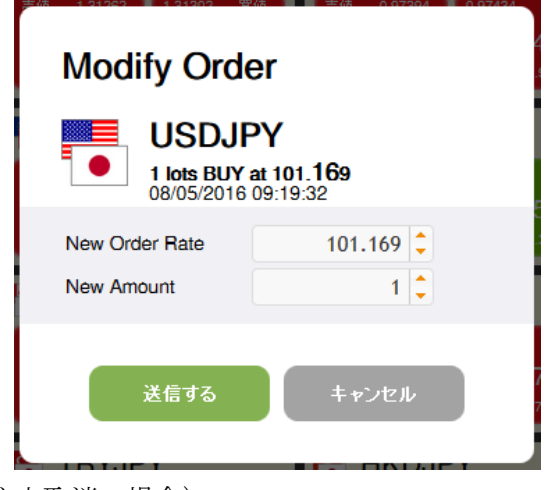

(注文取消の場合)

「Are you sure you want to remove the order?」(注文を取り消しますか?) というメッセージとともに確認画面が表示されます。

よろしければ「はい」を、中止する場合は「キャンセル」をクリックします。

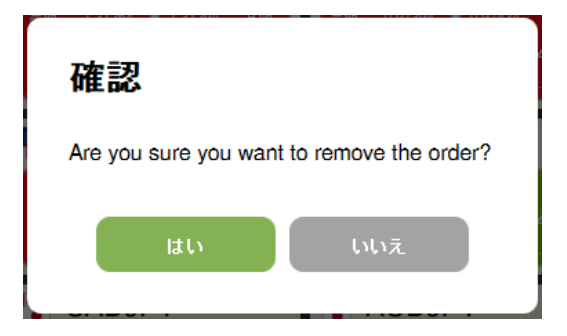

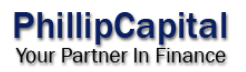

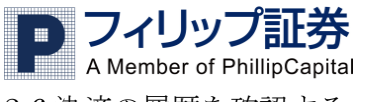

# 2-6決済の履歴を確認する

「決済履歴」画面を表示することで確認ができます。

| Login ID<br>フィリップFX-ミニデモ test1219                                        | □座番号: 預金<br>6224 <b>× ×93,548,171</b>                                                                                                    | 残高 使用証拠金(使用<br>#93,505,597 #92,000                                                                                               | ≢〉: 可能証拠金: 純捐益<br><b>¤93,413,597 –¤42</b>                                                                                                    | . MSG FEED                                                                                                    | 5 |
|--------------------------------------------------------------------------|----------------------------------------------------------------------------------------------------|----------------------------------------------------------------------------------------------------|----------------------------------------------------------------------------------------------------|----------------------------------------------------------------------------------------------------|---|
| FX                                                                       |                                                                                                    |                                                                                                    |                                                                                                    |                                                                                                    |   |
| USDJPY     ジェクト 101.269 第1後     249 269     い101.163 20 H: 101.365       | EURUSD<br>Rid 1.11320 1.11345 Rid<br>320 345<br>L: 1.11278 25 H: 1.11337                                                                                                    | GBPUSD           %iii         1.31367         常/iii           267         307           1: 1.31054         40         H: 1.31317 | <u>USDCHF</u> 後後 0.97394 0.97434 実体     394 434     し.0.97398 40 H: 0.97423                                                                                              | EURGBP           #60         0.4452         760           782         822         10           10.04772         0.4452         700           782         822         10           10.04776         40         14.04576 | • |
| ► EURJPY<br>満値 112.715 112.750 策値<br>715 750<br>L: 112.501 35 H: 112.831 | GBPJPY<br>新雄 132,915<br>915<br>と: 132,648<br>45<br>H: 133,078                                                                                                    | EURCHF<br>*is 1.08428 1.08478 %is<br>428 478<br>L: 1.08394 50 H: 1.08438                                                         | USDCAD           #130209         130319         第16           269         319           L- 1.30171         50         H- 1.30331                                         | AUDUSD           #id         0.7660         ¥18           463         503           1:         0.7666         ¥1                                                                                                    | ш |
| ■ NZDUSD<br>※値 a.71847 a.71897 死値<br>847 897<br>L: a.71718 50 H: a.71856 | CHFJPY           #12         103.920         103.970         第12           920         970           L: 103.855         50         H: 104.039                                                                                                    | <ul> <li>CADJPY</li> <li>売値 77,600 77.740 東協<br/>690 740</li> <li>ヒ 77,646 50 H: 77,838</li> </ul>                               | AUDJPY           ೫೫         77.425         77.455         %18           425         465             L: 77.167         40         H: 77.475                               | <mark> </mark>                                                                                                    |   |
| GBPCHF<br>後後 127857 127927 実施<br>857 927<br>1:127869 70 日127802          | その ZARJPY   その アンジェント   その アンジェント   その アンジェント   その アンジェント   その アンジェント   アンジェント   アンジェン   アンジョン   アンジェント   アンジェント   アンジェント | ← <u>TRYJPY</u><br>素値 33.584 33.688 第1億<br>584 658<br>1 33.623 74 由 33.617                                                       | HKDJPY         X           #68         13.0558         13.0566         %16           536         586         586           1- 13.0555         13.0556         14.13.0556 | EURAUD         Xia           668         1.45541         1.45561           541         588           1-1.45562         1.1.45560                                                                                       |   |
| 保有ボジション 注文一覧                                                             | 決済履歴                                                                                                    | ~                                                                                                    |                                                                                                    | ソート順 Time * Instrument P/I                                                                                                    |   |
|                                                                          | lots BUY 104.832 Ck                                                                                                    | osed by test1219 at 104.656                                                                                                    | 越捐盐:<br>¤1,760                                                                                                    | <br>口度書号 #6224                                                                                                    |   |
|                                                                          | lots BUY 104.840 CM                                                                                                    | osed by test1219 at 104. <b>81</b> 7<br>28/2016 14:59:13                                                                         | 純捐益:<br><sup>_</sup> <sup>_</sup> <sup>⊥</sup> 230                                                                                                    | < <comment>&gt;<br/>口 遊長号 #6224</comment>                                                                                                    |   |
| USDJPY 1                                                                 | lots BUY 104.817 Ck<br>1/28/2016 14:17:21                                                                                                    | osed by test1219 at 104.823                                                                                                    | 純損益:<br>単 <b>60</b>                                                                                                    | <comments><br/>口弦巻号 #6224<br/><ccomments></ccomments></comments>                                                                                                    |   |

※詳細な取引履歴の確認は取引報告書をご参照ください。

https://real6.sysfx.com:20038/eforex38/reports.htm

- 3:便利機能…チャートやタブを使う
- 3-1 チャートを表示する
  - レートの推移を記録したチャートを表示します。
  - 様々な指標を表示して分析することができます。

チャートを見ながらの発注も可能です。

 レート画面でチャートを表示したい通貨ペアの売値または買値を右クリック してメニューを表示し OpenDetails をクリックします。

(通貨ペアの表示そのものをクリックすることでのチャート表示も可能です)

| Login ID<br>フィリップFX-ミニデモ <b>test1219</b>                                                                                                    | □座番号: 預金<br>6224 <b>- □93,548,171</b>                                                                                                    | 残高 使用証拠金(使用率<br><b>¤93,505,800 ¤92,000</b>                                                                                                    | ≌): 可能証拠金: 純損益<br><b>¤93,413,800 –¤42</b>                                                                                                    | E:<br>2,031 Powered by ActTrad                                                                                                    | MSG FEED 🔅                                                              |
|----------------------------------------------------------------------------------------------------|----------------------------------------------------------------------------------------------------|----------------------------------------------------------------------------------------------------|----------------------------------------------------------------------------------------------------|----------------------------------------------------------------------------------------------------|-------------------------------------------------------------------------|
| FX 📑 USDJPY                                                                                                    |                                                                                                    |                                                                                                    |                                                                                                    |                                                                                                    |                                                                         |
| USDJPY           希望         101.250           250         270           L: 101.183         20         月貢                                                                    | EURUSD           #11301         1.11328         \$7.16           301         326           7/8         25         H. 1.11337                    | GBPUSD           #6         1.51274         1.31314         #6           274         314         314           L: 1.31054         40         H: 1.31317 | USDCHF           %ii         0.97403         0.97443         %iii           403         443           L:         0.9788         40         H:         0.97423 | EURGBP           %16         0.84764         0.84804         %18           764         804         10.84788         40         H: 0.84802         |                                                                         |
| EURJPY         Entry B           希望         112.598         112.731           696         731           L: 112.691         35         H: 112.831                            | uy<br>Details BPJPY<br>132,922 132,967 Жів<br>922 967<br>L: 132,648 45 н. 133,078                                                               | ■ EURCHF<br>※値 1.08420 1.08470 繁値<br>420 470<br>Ŀ 1.08394 50 H: 1.08443                                                                                 | USDCAD           ★値         1.3030         第値           290         340           L:         1.30171         50         H:         1.3031                     | AUDUSD           #ii 0.78459         0.76499         %ti 9           459         499         1           L: 0.76285         40         H: 0.78519 | E                                                                       |
| NZDUSD           ≋iii         0.71850         0.71850         №iii           840         890         890           L:         0.71718         50         H:         0.71856 | CHFJPY           ∞iii         103.915           915         965           L: 103.855         50                                                 | CADJPY           ≋iii         77.727         %iii           677         727           L:         77.646         50                                      | AUDJPY           #1         77.421         77.461         11/2           421         461         461           L: 77.167         40         H: 77.487         | NZDJPY           ##         72.745         72.785         %##           745         795             L: 72.564         50         H: 72.782        |                                                                         |
| GBPCHF<br>※通 1.27874<br>874<br>944<br>12 1.27869<br>70<br>12 1.27869<br>10 1.27869                                                                                          | ZARJPY           #10         7.953         7.413         #10           363         413         413           1-7.591         FO         H-7.595 | で <u>TRYJPY</u><br>デ値 33.557 33.651 文値<br>587 661<br>1- 73.657 74 μc 33.617                                                                             | HKDJPY           #8         13.0539         13.0599         #18           539         589         589           1.130455         50         14.130654         | EURAUD<br>525<br>548<br>1.45570 Till<br>525<br>570<br>1.1.1.4540<br>45<br>1.45570 Till<br>570<br>570                                              |                                                                         |
| 保有ポジション 注文一覧                                                                                                    | 決済履歴                                                                                                    | <b>`</b>                                                                                                    |                                                                                                    | ソート順                                                                                                    | Time  Instrument P/L                                                    |
|                                                                                                    | lots BUY 104.832 Cir<br>/28/2016 14:59:18 104.832 07/                                                                                           | osed by test1219 at 104. <b>65</b> 6<br>28/2016 15:12:38                                                                                                | 続捐益:<br>¤1,760                                                                                                    |                                                                                                    | < <comment>&gt; ▲</comment>                                             |
|                                                                                                    | lots BUY 104.840 Ch<br>//28/2016 14:59:09                                                                                                    | osed by test1219 at 104. <b>81</b> 7<br>28/2016 14:59:13                                                                                                | 続構整:<br>−¤230                                                                                                    |                                                                                                    | < <comment>&gt;</comment>                                               |
|                                                                                                    | lots BUY 104.817 Ci<br>/28/2016 14:17:21                                                                                                    | osed by test1219 at 104.823                                                                                                    | 純損益:<br>×60                                                                                                    |                                                                                                    | < <comments><br/>口 痉 啬 导 #6224<br/>&lt;<comments></comments></comments> |

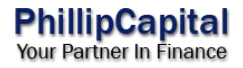

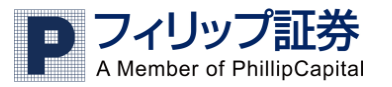

②チャート表示画面

中央にチャート表示、右部分が発注画面となります。

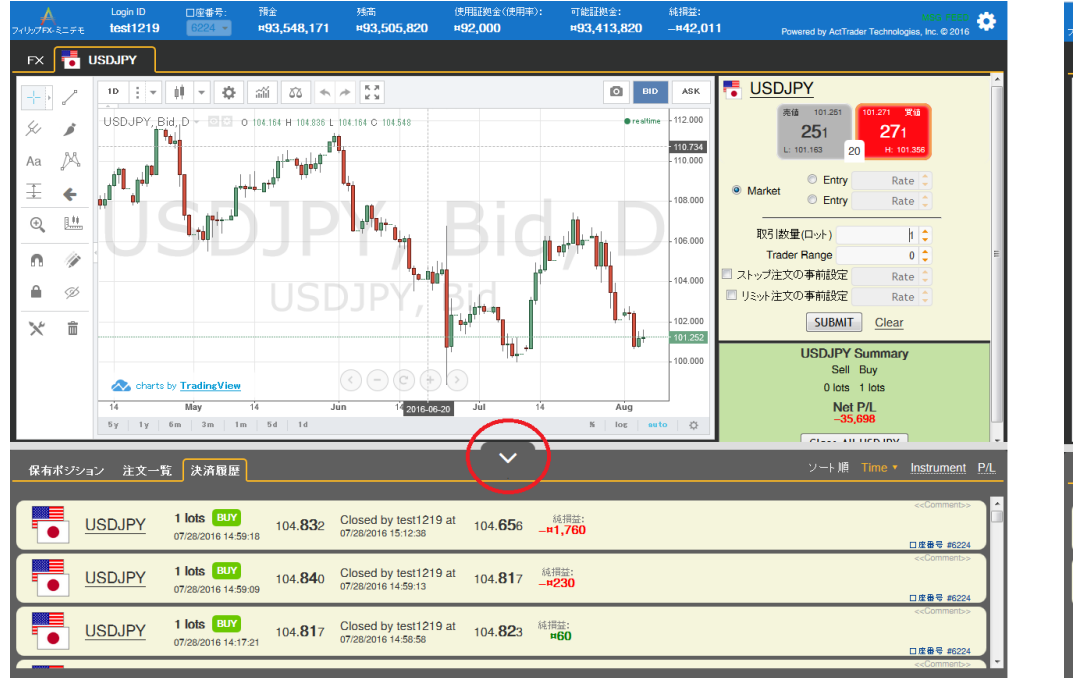

※赤く囲んだ部分をクリックすることでチャート表示部分が広がります。

右側にある発注画面ではチャートを見ながらの発注が可能です。

売または買を選択し「Market」にチェックを入れて「SUBMIT」をクリック することで成行注文が、「Entry」で指値注文または逆指値注文が発注可能です。 指値・逆指値それぞれの設定方法については 2-2「新規注文(指値・逆指値)」 を参照ください。 3-2 チャートを切り替える

チャート左上部にある数字をクリックすることで時間軸の変更ができます。

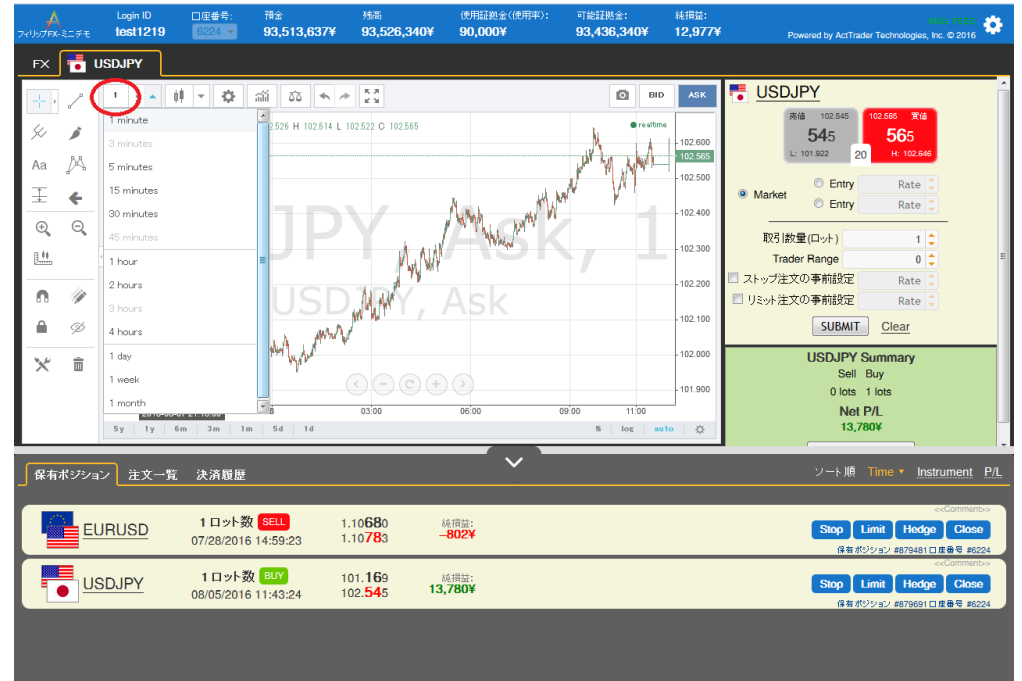

通貨ペアの変更はチャート画面からはできません。

3-1「チャートを表示する」を参照いただき、レート画面より表示したい通貨 ペアを選択しチャートを表示してください。

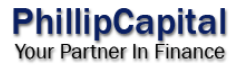

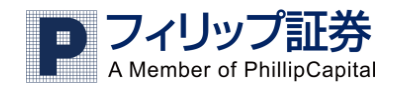

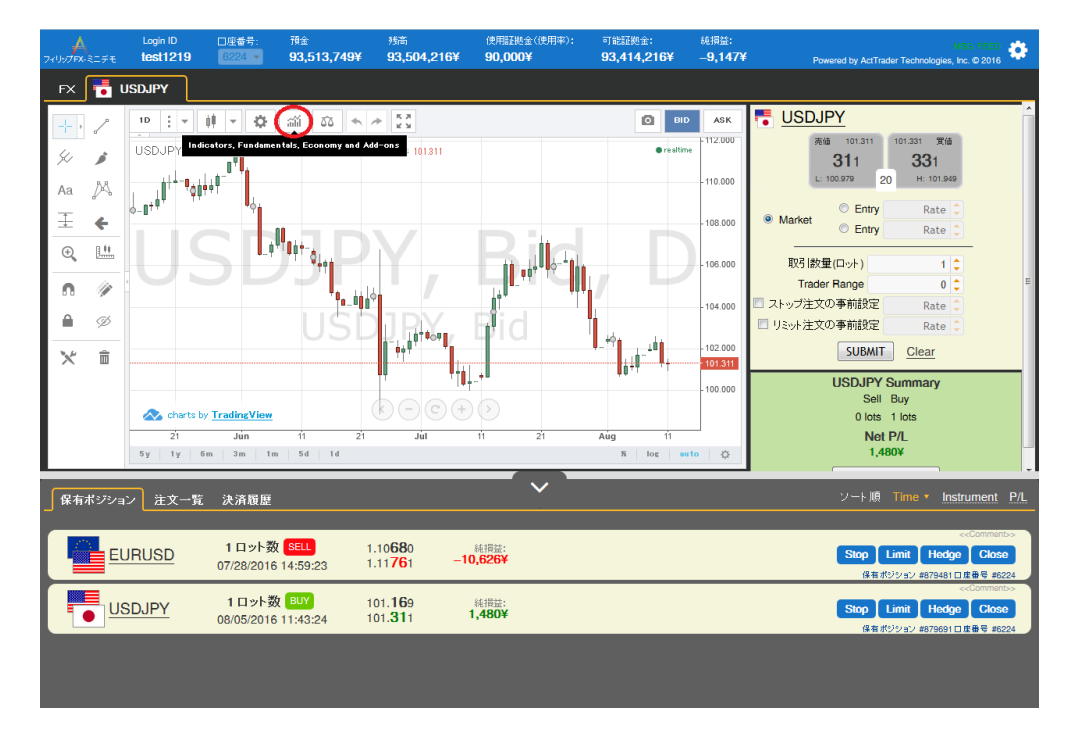

②設定する分析指標を選択します。

まず、代表的な指標の一つである移動平均線を設定してみましょう。 Indicators の中から「Moving Average」をクリックします。

| 74UUJFX-215E | Login ID<br>test1219             | □座曲号: 預金<br>6224 <b>▼ 93,513,74</b>                        | <sub>残高</sub><br>9¥ 93,504,408¥                | 使用証拠金(使用率):<br><b>90,000¥</b> | 可能証拠金:<br>93,414,408¥                                                      | 純捐益:<br><b>8,955¥</b>  | MSG FEED 🔅                                                                                     |
|--------------|----------------------------------|------------------------------------------------------------|------------------------------------------------|-------------------------------|----------------------------------------------------------------------------|------------------------|------------------------------------------------------------------------------------------------|
| FX 📑 l       | ISDJPY                           |                                                            |                                                |                               |                                                                            |                        |                                                                                                |
| + 2          | 10 : •<br>USDJPY, Bid            | Indicators                                                 |                                                | ×                             | BID<br>• re altime                                                         | ASK<br>112.000         | ● <u>USDJPY</u><br>売値 101.311 101.331 変値<br>214 224                                            |
| Aa 🕅         | <sup>0+1-0</sup> 00 <sup>1</sup> | Linear Regression Curve<br>MA Cross                        |                                                |                               |                                                                            | - 110.000              | © Entry Rate ©                                                                                 |
| ± •          |                                  | Mass Index<br>Money Flow                                   |                                                |                               |                                                                            | 108.000                | ● Market ● Entry Rate ●<br>取引該量(口小) 1 ◆                                                        |
| ∩ ∥<br>≙ ∅   |                                  | Moving Average<br>Moving Average Exponential               | Moving Average                                 |                               |                                                                            | - 104.000              | Trader Range     0     ■       □ ストップ注文の事前設定     Rate     □       □ リシッナ注文の事前設定     Rate     □ |
| × =          |                                  | Noving Average Weighted<br>Net Volume<br>On Balance Volume |                                                | E                             | <sup> </sup> Ū_ <sup>++</sup> 0iġ<br>  <mark> </mark> ġ¦Ū <sup>−</sup> -┖+ | - 102.000<br>- 101.311 |                                                                                                |
|              | charts by                        | Parabolic SAR<br>Price Oscillator                          |                                                |                               | Aug 11                                                                     | 100.000                | Sell Buy<br>0 lots 1 lots                                                                      |
|              | 5γ   1γ   6                      | Relative Strength Index                                    |                                                |                               | K log aut                                                                  | • ¢                    | 1,480¥                                                                                         |
| 保有ポジショ       | ン注文一覧                            | 決済履歴                                                       |                                                | <b>~</b> _                    |                                                                            |                        | ソートME Time v Instrument P/L                                                                    |
|              | JRUSD                            | <b>1</b> ロット数 <mark>SELL</mark><br>07/28/2016 14:59:23     | 1.10 <b>68</b> 0<br>1.11 <b>74</b> 2 <b>-1</b> | 减捐益:<br><mark>0,434¥</mark>   |                                                                            |                        | < <commerb><br/>Stop Limit Hedge Close<br/>保有がジッゴン #874481日度高号 #8524</commerb>                 |
|              | SDJPY                            | <b>1</b> ロット数 <mark>BUY</mark><br>08/05/2016 11:43:24      | 101. <b>16</b> 9<br>101. <b>31</b> 1           | 純捐盐:<br>1 <b>,480¥</b>        |                                                                            |                        | <comments> Stop Limit Hedge Close 係有ポジション#879691 日度毎号 #6224</comments>                         |
|              |                                  |                                                            |                                                |                               |                                                                            |                        |                                                                                                |

クリックすると"Indicators"として、この『e フィリップ FX』で設定可能な 分析指標がアルファベット順で表示されます。

<u>57 種類の分析指標が設定可能</u>ですので、いつも使っているものから、見たことも聞いたこともないけど使ってみたら面白そう!というものまでお気に入りのものを見つけてください。

「Moving Average」をクリックすると、チャートに移動平均線が挿入されます。 表示された移動平均線を右クリックすることで移動平均線の設定メニューを 呼び出すことができます。

移動平均線の初期設定値は「9」です。右クリックで呼び出せる設定メニューから「Format」を選択することで設定値の変更ができます。

また、変更後に再度分析指標設定メニューから「Moving Average」を選択することで時間軸の違う平均線を同時表示することができます。

例1)5日移動平均と21日移動平均を同時に表示

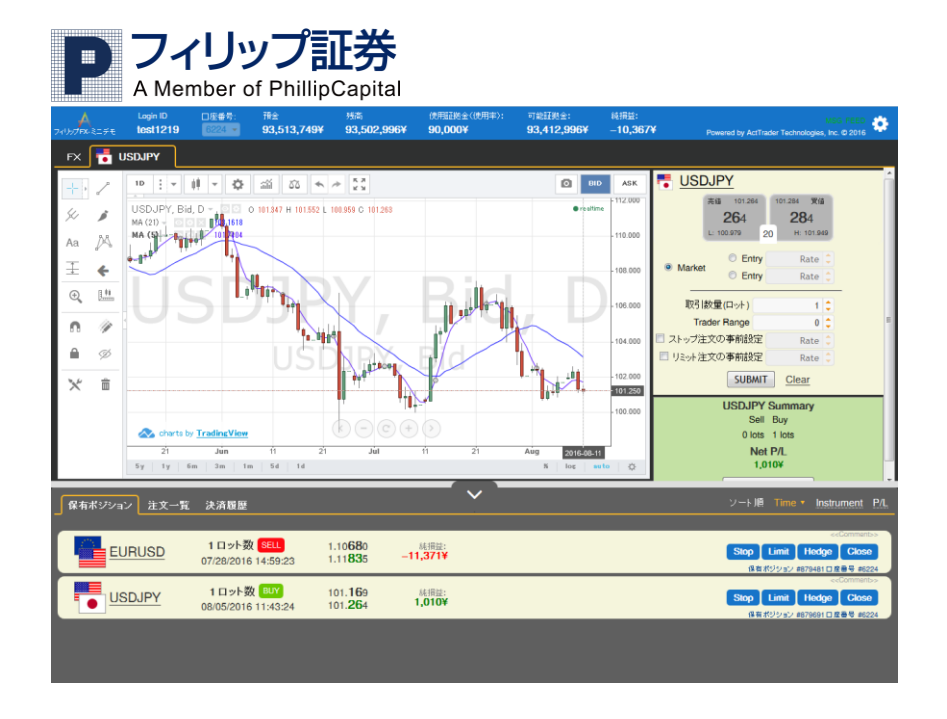

例 2) 上記に加えて RSI とストキャスティックスを同時に表示

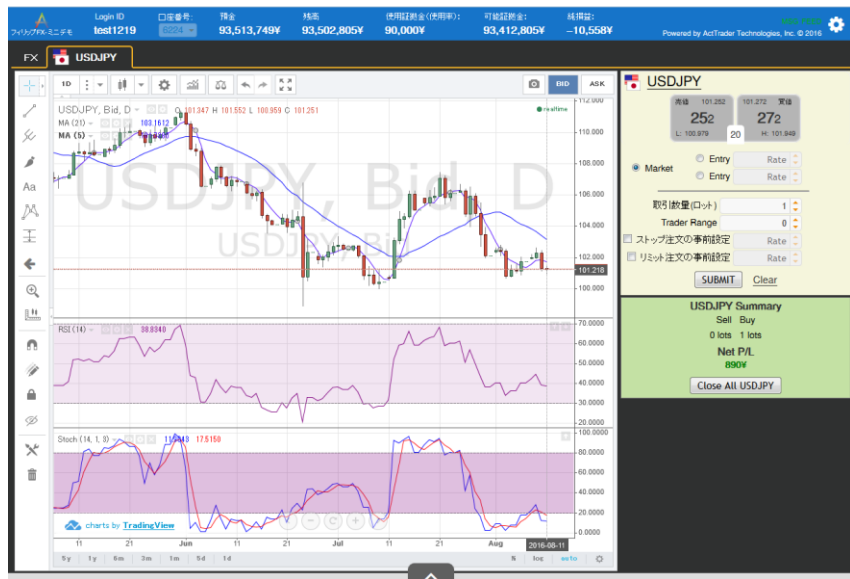

3-4表示したチャートを非表示にする(タブ機能)

通貨ペアそれぞれが「タブ」として扱われますので、レート画面でチャート を表示する操作を複数回繰り返し行い、重ねて表示される「タブ」を利用して チャートを表示する通貨ペアの切り替えができます。

例) 複数タブを使用している画面

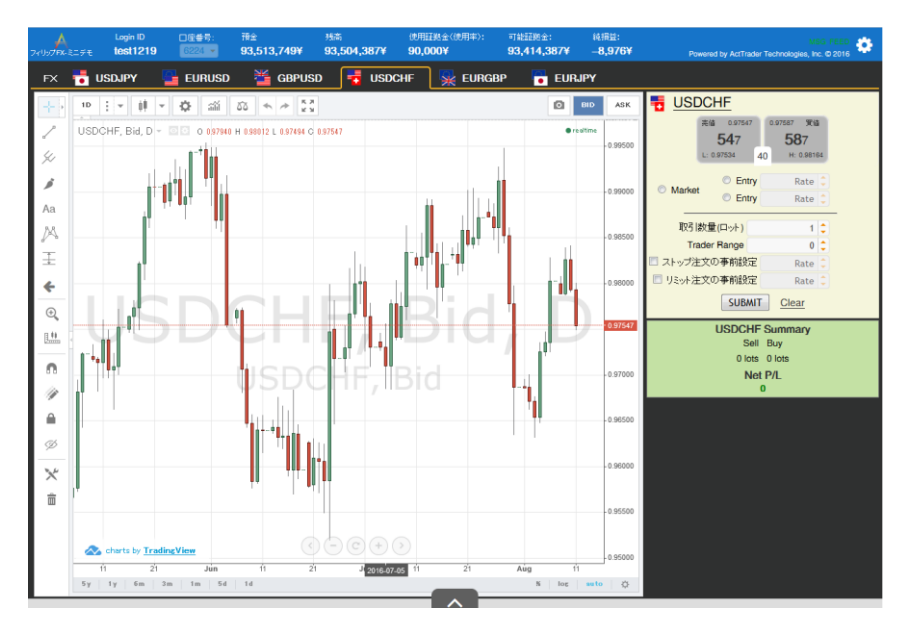

タブをクリックすると通貨ペア表示の右上に「×」が表示されます。 この「×」をクリックするとタブの削除が可能です。

以下の確認画面が表示されますので「はい」または「いいえ」をクリックします。

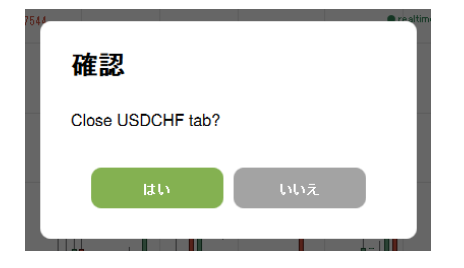

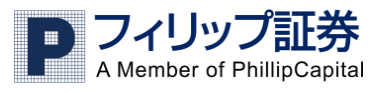

4:ヘルプ

#### 4-1 ログインができない!

フィリップ FX ではお取引時間外は基本的にログインができません。 お取引時間:月曜朝 7:30~土曜朝 6:30

#### (米国夏時間適用時は月曜朝 7:30~土曜朝 5:30)

上記時間内でログインができない場合にはフィリップ FX スマートコール フリーダイヤル 0120-883-308 までお問い合わせください。

また、最後のお取引からの期間が1年以上経過している場合にはシステム的に ログインができなくなります。お取引を再開される場合にはお電話にてご連絡 ください。

4-2 パスワードを忘れてしまった!

弊社までお電話またはメール、オンラインチャットにてお知らせください。 パスワードをご自身で変更され、変更後のパスワードを失念された場合には 初期パスワードに戻す処理を行い、処理完了後に E メールで通知いたします。 初期パスワードがご不明の場合には郵送にて通知いたします。

#### 4-3 取引ができない!

ログインが正常にできているにもかかわらず取引ができない場合、以下の 2点をご確認ください。

・口座残高が必要証拠金以上かどうか

口座残高が必要証拠金以下の場合に強制ロスカットとなりますので、口座 残高が必要証拠金に満たない場合には新規の発注ができなくなります。

・ログインの際の ID 入力について

ID 末尾「t」がなくてもログインはできますが、発注ができない閲覧のみの モードとなります。ID は最後まで必ずご入力ください。 4-4 通貨ペア表示が消えてしまった!

レート表示画面の通貨ペア表示にカーソルを合わせると通貨ペア表示の 右側に「×」が表示され、これをクリックすると、その通貨ペアが非表示 となります。

この状態から再度表示するには以下の操作を行います。 ①画面右側の設定ボタンをクリックします。

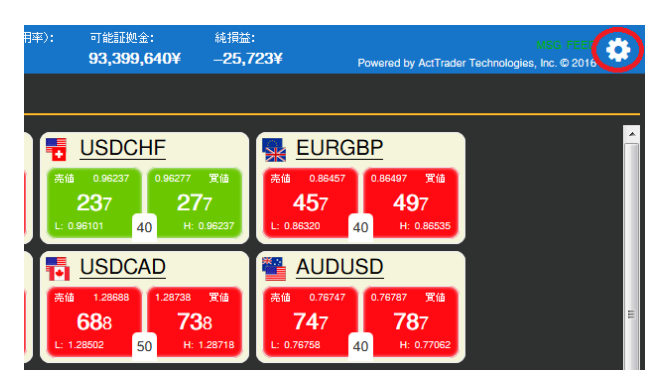

②Favorites をクリックし、通貨ペア選択画面を表示します。

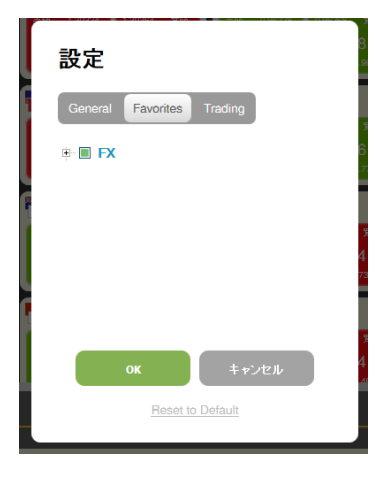

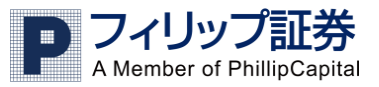

③表示する通貨ペアにチェックを入れ、OKをクリックします。

| 設定                                                                                                    |
|----------------------------------------------------------------------------------------------------|
| General Favorites Trading                                                                                                    |
| Image: Second system       Image: Second system         Image: Second system       Image: Second system         Image: Second |
| 0K キャンセル                                                                                                    |
| Reset to Default                                                                                                    |

4-5 取引報告書を表示するときは?
e フィリップ FX では同時表示ができません。
以下のリンクより別ブラウザにてご覧ください。
https://real6.sysfx.com:20038/eforex38/reports.htm

4-6 その他

このマニュアルの内容や、アプリケーションの操作に関して、ご質問等が ございましたら弊社スマートコールまでお問い合わせください。

メールでのお問い合わせ info-pfkk@phillip.co.jp

お電話でのお問い合わせ 0120-883-308

フィリップ証券 Web サイトでもよくあるご質問とご回答を掲載しております。 よくあるご質問 <u>https://www.phillip.co.jp/faq/</u>

- I. 店頭外国為替証拠金取引「フィリップ FX」は、金融商品取引法に規定される店頭金融先物取引です。店頭外国為替 証拠金取引(FX 取引)は、金利や通貨の価格の変動により損失が生ずることがあります。取引金額が預託する証 拠金の額に比して大きいため、多額の利益が得られることがある反面、多額の損失を被る危険を伴う取引です。お 取引の対象となる通貨ペアの価格の変動、スワップポイントの変動または、受け払いの逆転、各国の金融政策、各 国雇 用統計をはじめとした各種経済指標の数値の変動によっては損失が生じることとなります。元本あるいは利益 を保証するものではなく、相場の変動によりお客様 が差し入れた証拠金以上の損失が生ずる場合がございます。 したがって、取引を開始する場合または継続して行なう場合には、取引の仕組みやリスクについて十分に研究し、 自己の資力、取引経験及び取引目的等に照らし、ご自身の判断でお取引をしていただきます。
- フィリップFXは、取引手数料は無料ですが、売値と買値に差(スプレッド)があります。当社のスプレッドは固定ではなく、流動性の欠如等によって拡大することがあり、最大値に制限はありません。※当社のスプレッドは取引システム 上でご確認いただけます。
- 3. 取引システムまたは当社及びお客様を結ぶ通信回線が正常に作動しないことにより、注文の発注、執行、確認、取 消し等が行えない可能性があります。お客様のコンピュータのハードウェアやソフトウェアの故障、もしくは誤作動、ま たは当社の重過失によらない当社のコンピュータシステムやソフトウェアの故障もしくは誤作動、本取引に係る第三 者が提供するシステムやソフトウェアの故障もしくは誤作動ならびに通信回線の障害等、本取引に関する一切のシ ステム障害により生じた損害や機会利益の損失について当社は一切の責任を負いません。
- 個人口座のお客様に預託していただく証拠金(維持証拠金)は総取引金額の4%以上となります。1ロットあたりの維持証拠金は、通貨ペアごとに毎週当社が計算しお客様にお知らせいたします。当社ホームページ上、またはお客様あて電子メールにてご確認下さい。
- 法人口座のお客様に預託していただく証拠金(維持証拠金)は金融先物取引業協会が開示する為替リスク想定比率 (マージンレシオ)を基に維持証拠金を算出し、毎週月曜日に設定更新を行います。
- 6. 取引報告書の郵送をご希望の場合1通につき税込み 330 円の事務手数料が必要です。
- 当社が交付する重要事項説明書を良くお読みいただきリスク等をご理解の上、お客様ご自身の判断と責任において お申込み及びお取引ください。

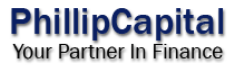